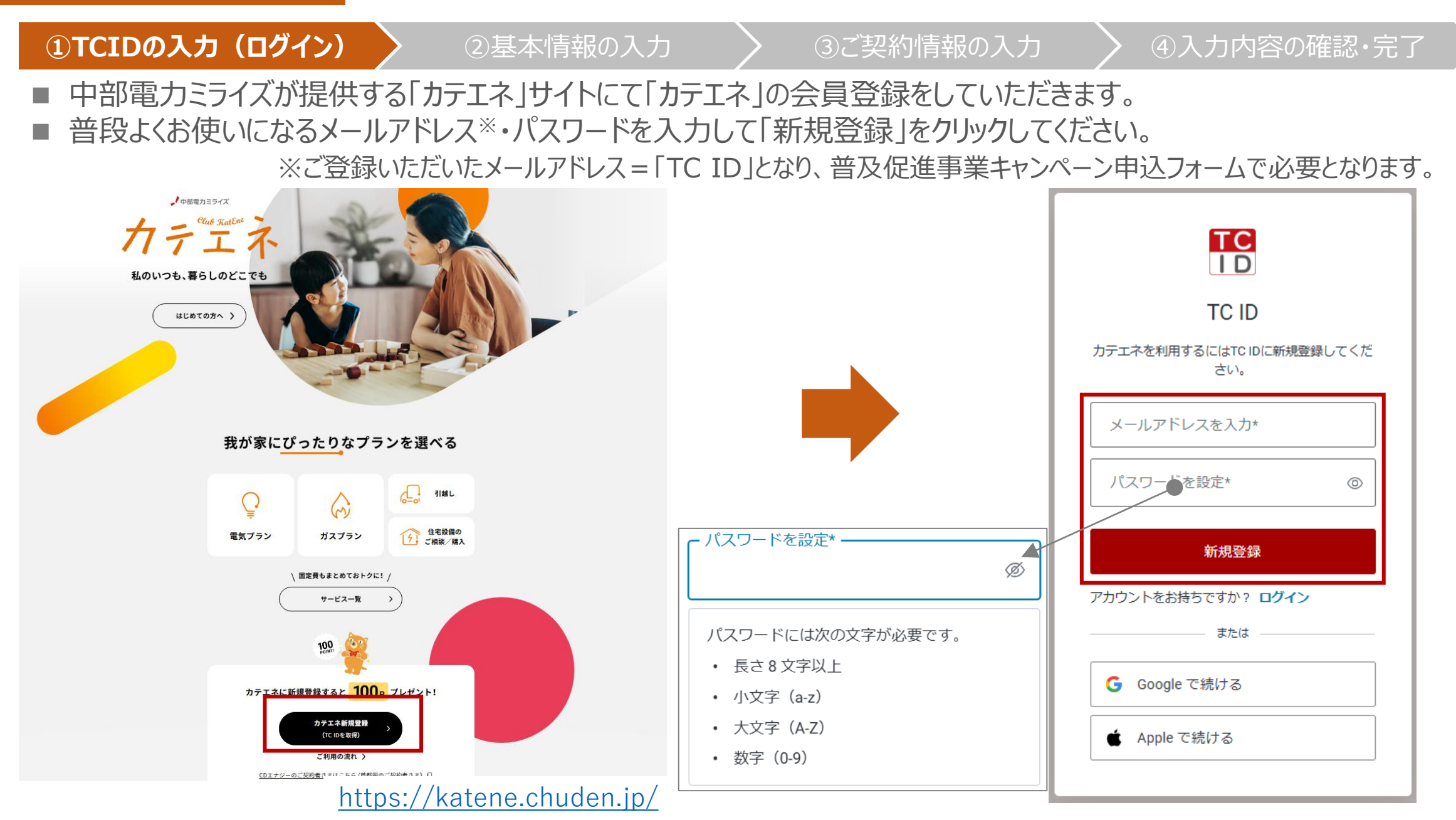

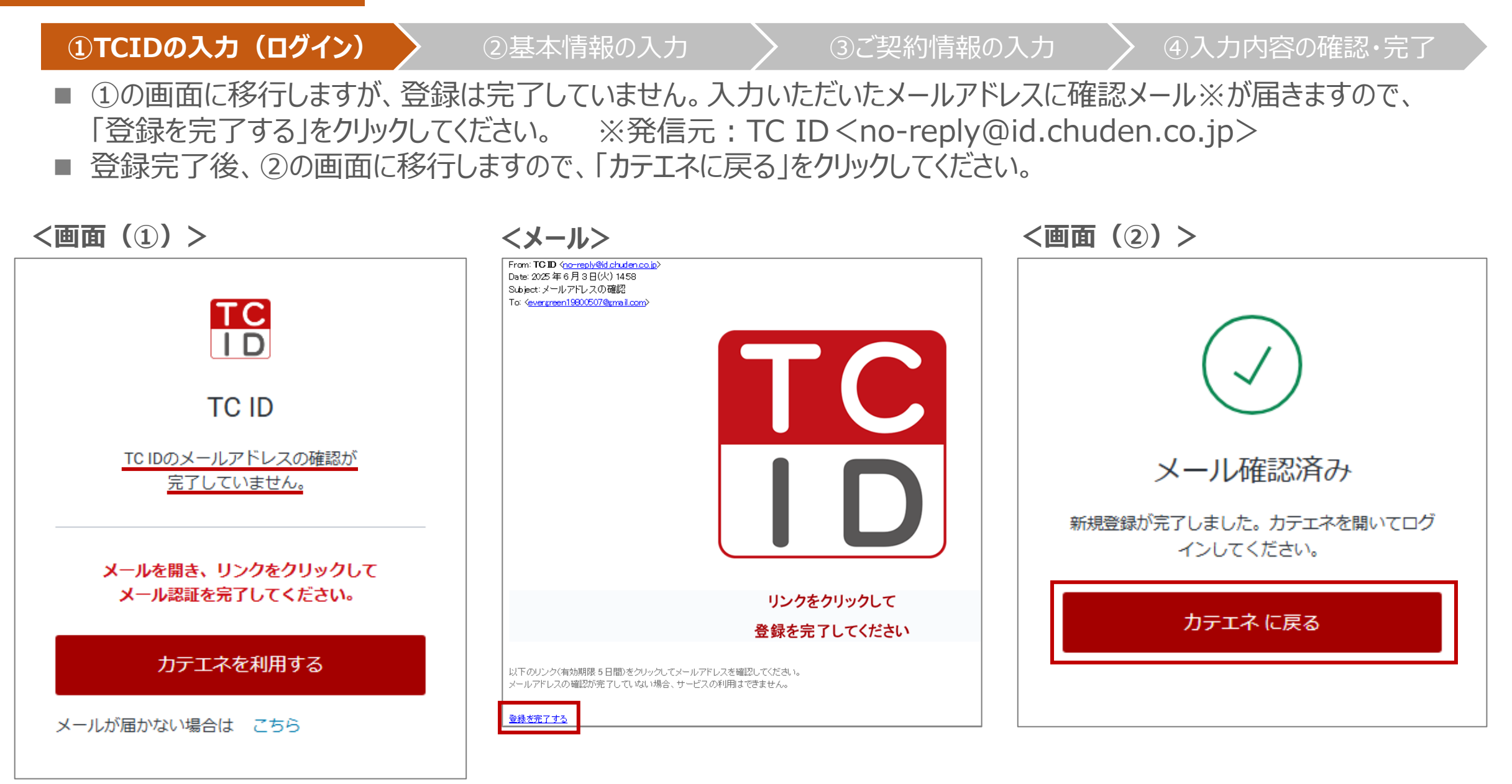

①TCIDの入力(ログイン) 〉 ②基本情報の入力 〉 ③ご契約情報の入力 〉 ④入力内容の確認・完了

■ 二段階認証の認証コード(数字6桁)を送る画面へ移行しますので、電話番号を半角数字で入力し「続ける」を クリックしてください。

※その場で登録案内をされる際は、お手持ちの携帯電話番号を入力してください。 ※固定電話を登録いただくと音声通話にて認証コードをお知らせいたします。

■ 受信した認証コードを半角数字で入力し、「続ける」をクリックしてください。

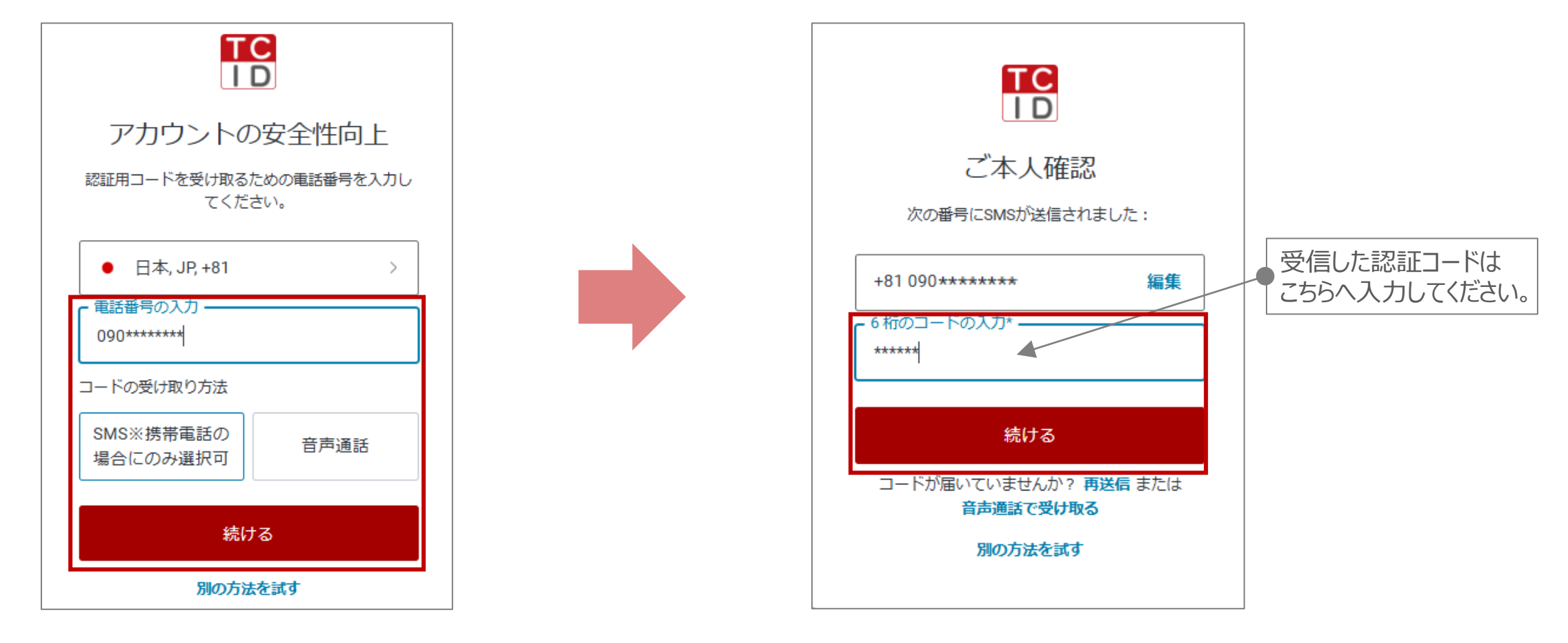

# ①TCIDの入力(ログイン) ②基本情報の入力 ③ご契約情報の入力 ④入力内容の確認・完了 □リカバリーコードのご案内画面へ移行します。このコードを記録(コピー等)するとともに、「□コードを安全に記録しました」に回チェックしていただき、「続ける」をクリックしてください。

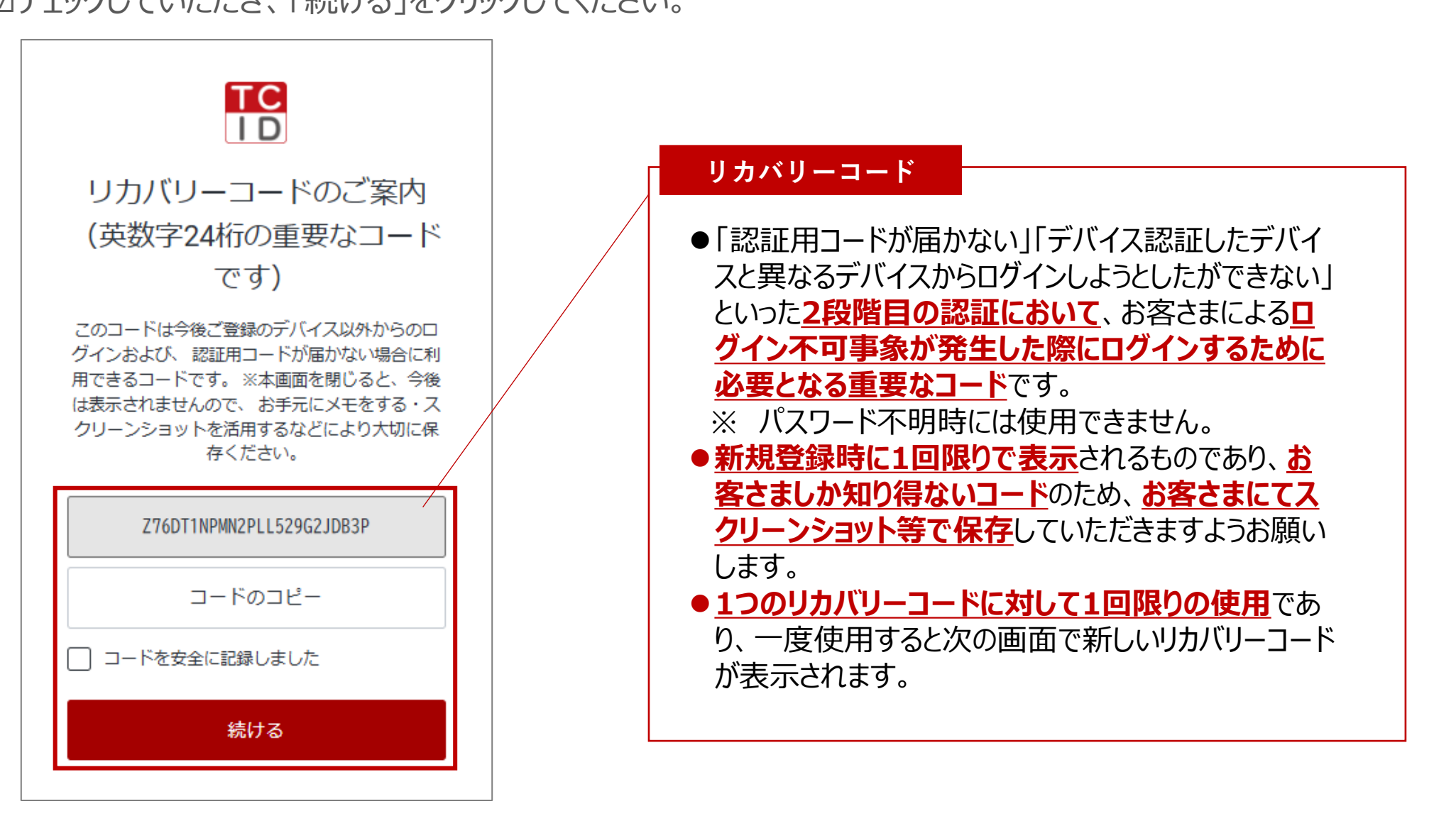

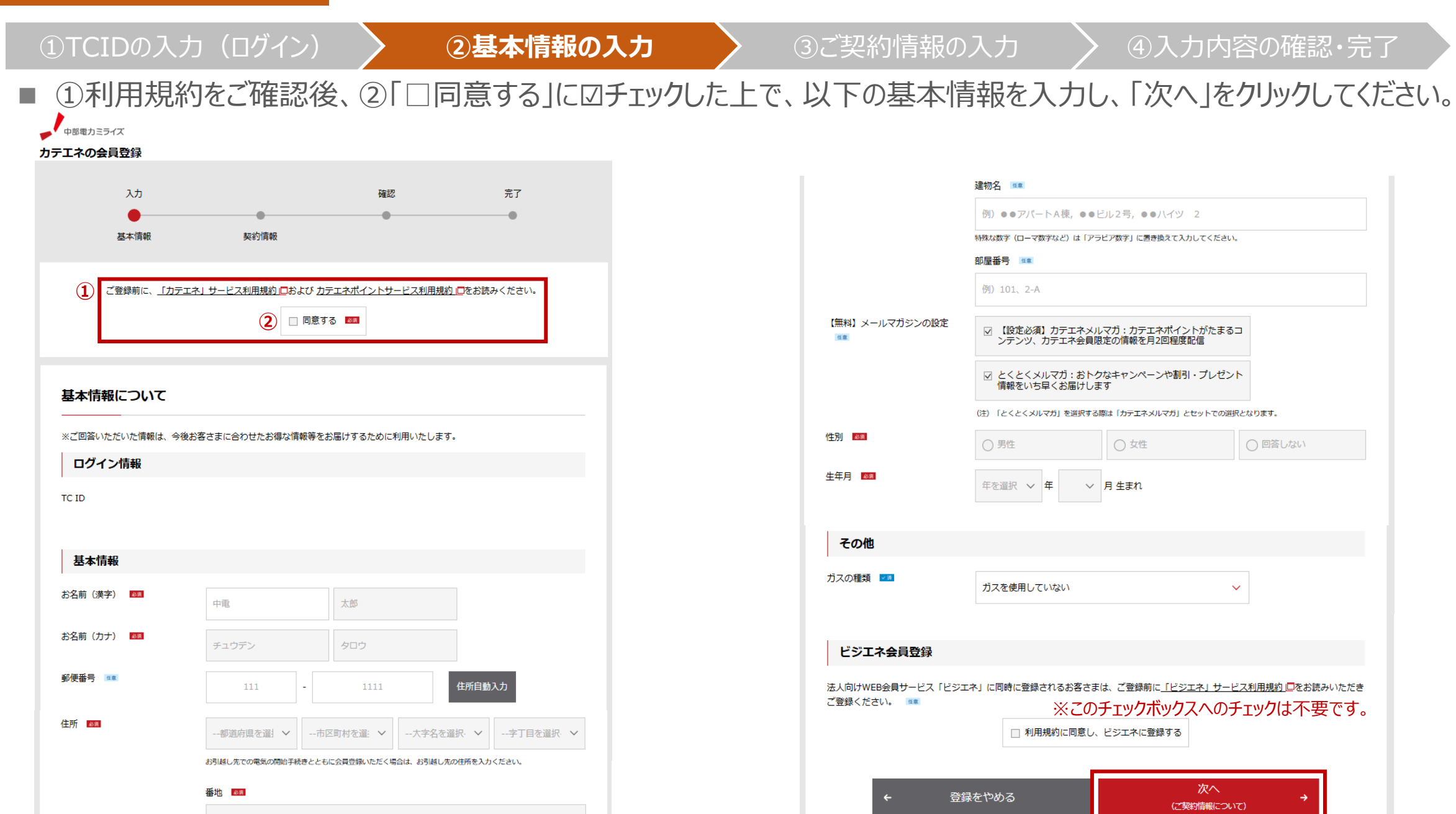

例)123、12-3

TCIDの入力 (ログイン)

②基本情報の入力

③ご契約情報の入力

④入力内容の確認・完了

# 続いて、以下のご契約情報などを入力してください。なお、電気のお客さま番号(13桁)は、以下のNACHARGE の対象となる契約のものを入力してください。

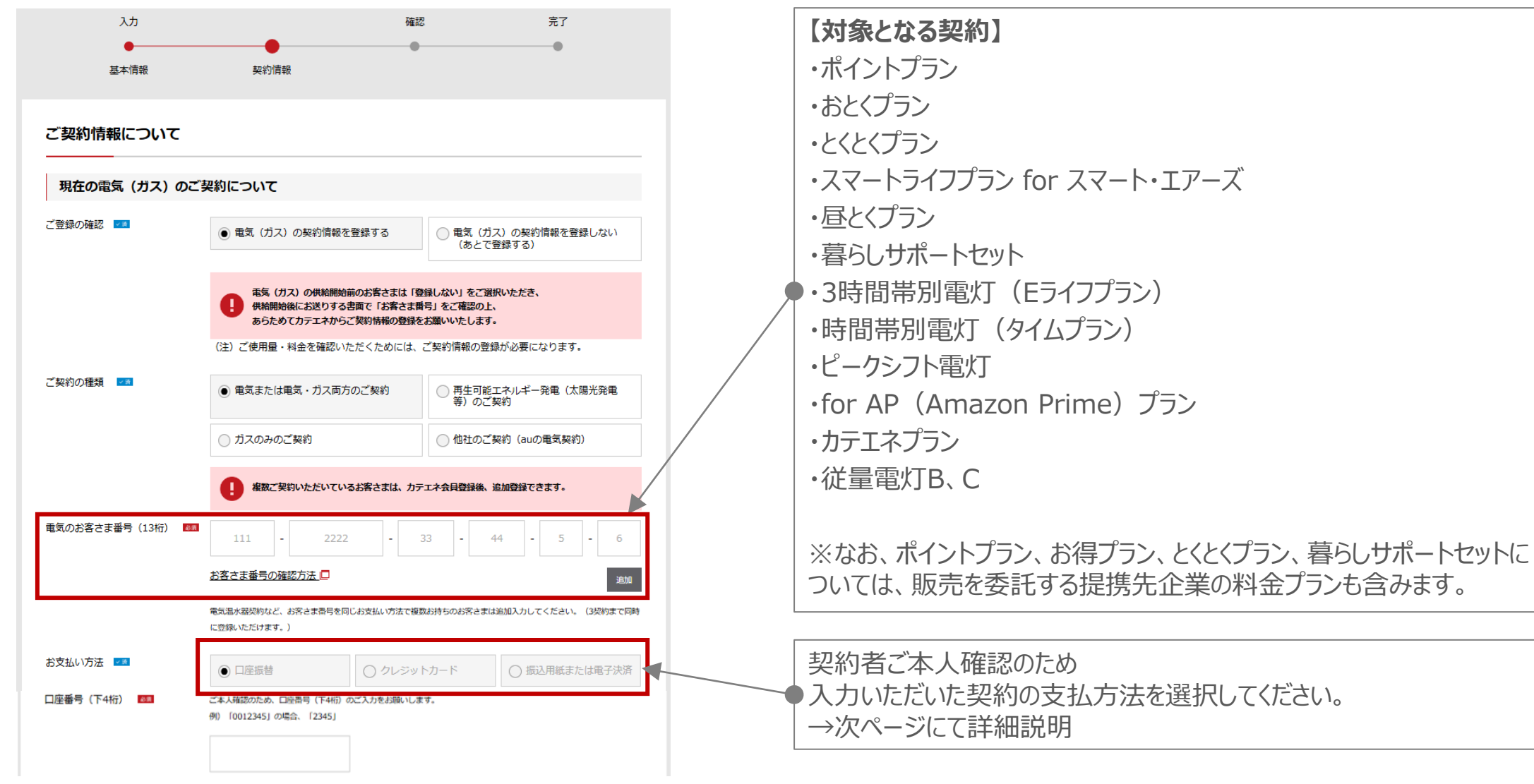

# ①TCIDの入力(ログイン) > ②基本情報の入力

# ③ご契約情報の入力

④入力内容の確認・完了

- 入力いただいた電気契約に応じた「お支払方法」を選択ください。
- ご本人確認のため以下の情報を入力ください。

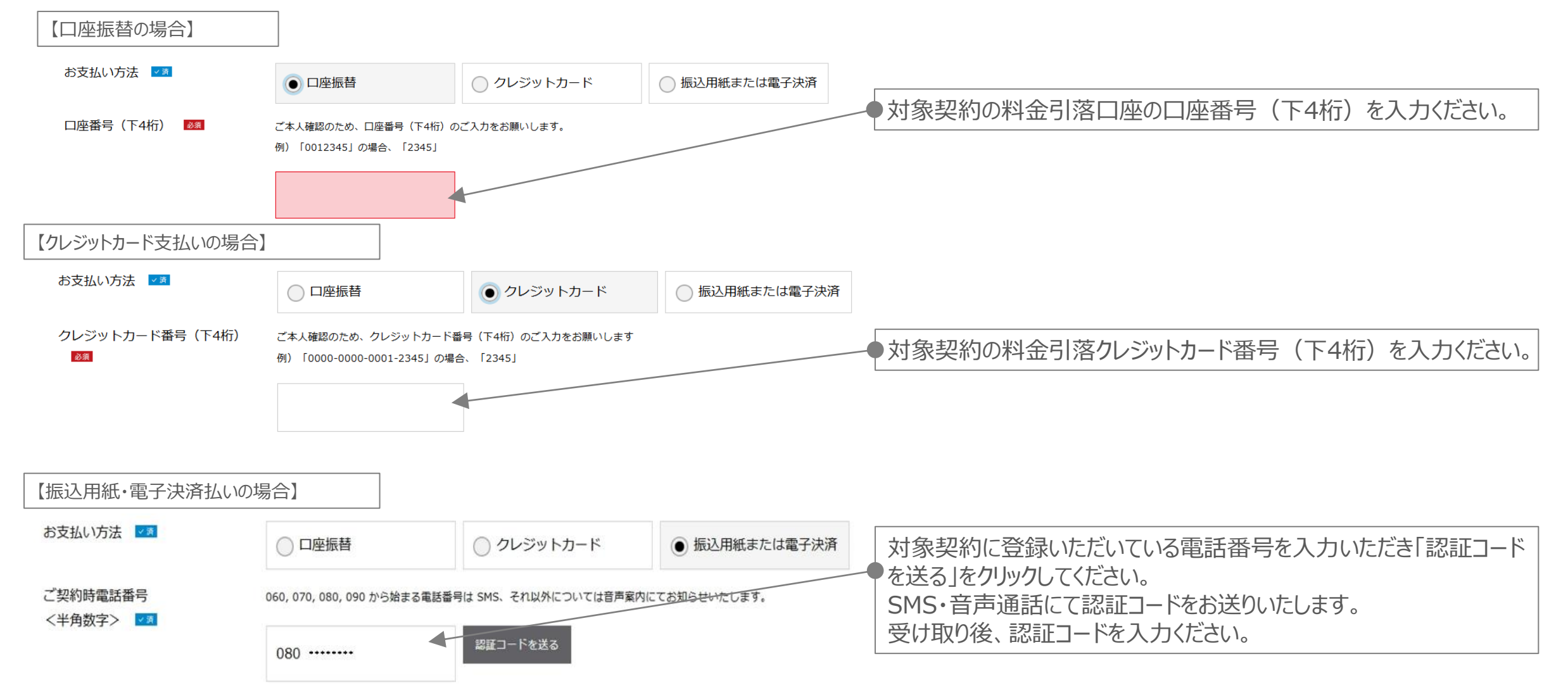

# ①TCIDの入力(ログイン) > ②基本情報の入力

#### ③ご契約情報の入力

#### ④入力内容の確認・完了

- 入力が完了しましたら、「入力内容の確認へ」をクリックしてください。
- 入力内容に誤りがないかをご確認いただき、最後に「会員登録を完了する」をクリックしてください。

|                      | ゆうちょ銀行のお客さま +                                                                                |
|----------------------|----------------------------------------------------------------------------------------------|
|                      | なぜ口座番号の入力が必要なのか +                                                                            |
|                      | 口座番号の下4桁を入力しているが、エラーで登録できない +                                                                |
| お電話番号 🜆              | ご自宅、携帯のどちらでも可能ですが、確実にご連絡がとれる番号をご入力ください。                                                      |
|                      | 052 - 123 - 4567                                                                             |
| お住まいの情報              |                                                                                              |
| お客様のライフスタイルにあわせた省エネア | ドバイス等をお届けします。ぜひご入力ください。                                                                      |
| ー緒にお住まいのご家族の人数       | 人数 🗸                                                                                         |
| 家屋の形態                | 家屋の形態 🗸                                                                                      |
| 延床面積 📫               | 延床面積 🗸                                                                                       |
| 料金明細のお知らせ            |                                                                                              |
| お知らせの方法 💶            | ● LINE+X-ル ○ X-ル                                                                             |
|                      | (注)LINEにて料金通知に関するメッセージを配品いたします。<br>受け取りにはLINEアプリを取得後、中部電力ミライズ公式アカウントを友達登録し、カテエネとの連携登録が必要となりま |
|                      | す。<br>(注)LINEアプリをご利用でない場合、QRコードよりダウンロード可能です。                                                 |
|                      |                                                                                              |
|                      |                                                                                              |
| ÷                    | 戻る 入力内容の確認へ →                                                                                |

| ###カミ카イズ<br>エネの会員登録 |                                         |                                      |                                   |  |
|---------------------|-----------------------------------------|--------------------------------------|-----------------------------------|--|
|                     |                                         |                                      |                                   |  |
| 2.6                 |                                         | Hall.                                | A.T                               |  |
| 5×50                | 1211/248                                |                                      |                                   |  |
| もちの小一道が             | 人)世纪<br>会員登録                            | HMMAD (<br>★完了する →                   |                                   |  |
|                     |                                         |                                      |                                   |  |
| 会員登録に必要な情報          | THCONT                                  |                                      |                                   |  |
| 2クイン環境              | HC ID                                   |                                      |                                   |  |
|                     | Chuden, Taroi@chuden.co.jp              |                                      |                                   |  |
| 会員情報について            |                                         |                                      |                                   |  |
|                     | ***                                     |                                      |                                   |  |
|                     | 44 +8 (4 - 2 - 80)                      | 25                                   |                                   |  |
|                     | 0.00                                    | 550                                  |                                   |  |
|                     | 7461 0006<br>首和西西高速市 美区美丽市              | 1.11                                 |                                   |  |
|                     | メールマガジンの設定                              |                                      |                                   |  |
|                     | カア王ネメルマガ : カア王ネ<br>成<br>とくとくメルマガ : おトウは | Rイントが乱車るコンテンツ、か)<br>キャンペーンや服用・プレゼント5 | ・エネ会員時よの環境を共2回保度記<br>開きいち早くと届けします |  |
|                     | 推测                                      |                                      |                                   |  |
|                     | Ra                                      |                                      |                                   |  |
|                     | 生年月                                     |                                      |                                   |  |
|                     | 2000/#04H (#.#.PL                       |                                      |                                   |  |
| Canacionale         | のスの機能                                   |                                      |                                   |  |
|                     | 都在方头                                    |                                      |                                   |  |

| C. SCHUMBLE JUIC                                                                                                    |                                                                                                    |
|----------------------------------------------------------------------------------------------------|----------------------------------------------------------------------------------------------------|
| 単在のご見れについて                                                                                                    | 21948-04825                                                                                                    |
|                                                                                                    | 61116                                                                                                    |
|                                                                                                    | ご知识の経験                                                                                                    |
|                                                                                                    | 素化のご契約                                                                                                    |
|                                                                                                    | お客さき漏号                                                                                                    |
|                                                                                                    | 111 1111 11 11 0 0                                                                                                    |
|                                                                                                    | お火払い作用                                                                                                    |
|                                                                                                    | OLOSI                                                                                                    |
|                                                                                                    | クレジットカード番号 (下4桁)                                                                                                    |
|                                                                                                    |                                                                                                    |
|                                                                                                    | の生活曲点                                                                                                    |
|                                                                                                    | 052111111                                                                                                    |
| お伝えいの活用                                                                                                    | 一緒に、おぼまよいのご養殖の人類                                                                                                    |
|                                                                                                    | 1.A.                                                                                                    |
|                                                                                                    | 単なの形態                                                                                                    |
|                                                                                                    | 戶連住宅(四第)                                                                                                    |
|                                                                                                    | lid∓30₩                                                                                                    |
|                                                                                                    | ~- Soul                                                                                                    |
| 料金明確のお知らせ                                                                                                    | 新聞の中の方法                                                                                                    |
|                                                                                                    | メールで盛け取る                                                                                                    |
| Горнинин бор<br>осологийн бор<br>осологийн бор<br>осологийн бор<br>осологийн бор<br>осологийн бор<br>осологийн бор<br>осологийн бор<br>осологийн бор | 305世」第のペーパーレス化のお願い<br>ECUT、私のそうために来ら時に、45521-05251000000000000000000000000000000                                                                                                 |
| <=R=6-3,00258/0,00078                                                                                                    | Sen. ZAATOOTHETHANLER, MYRHATECHARDERMONELERY,                                                                                                    |
| Andre Automaticate                                                                                                    | 日本: 二王氏市内市町三市通道へにこよ、別で内に三半五に歩うっからお用いべたします。<br> 第巻する  昔くりつらい元年くと、タテック用ージスが当者にします                                                                                                  |
| ANT-LASTERALITE<br>LEE ISTU ERALASE<br>ADARTON-N-LASIONE<br>DIR. NAME ADATAST                                                                        | Que: 二国会社の内容をは高いしこの、以下の公正することがなか的いたします。<br>「東京する」をクリックいたたくと、チェック用っクスが発音とします。<br>NUCES」であこれ時につきましては、「HARRE ときゅうります。以外、カサユギ・ビジュオサイドよりベーバーレスののご案相称                                  |
| нинин албар албан албан<br>(20 Горон албан албар)<br>Албан албан албар албар<br>(1995) (1997) — —                                                    | SAR、 二国会社の内容をおぼさいとこと、お子の52年80年まであっかなおおいとします。<br>「東京141年20日からいたたくと、ボタックボックスが活発なします」<br>かいたがするこれ所たうかましてお、「HARR: とからよりたます、ARK、カダユネ・ビジュオサイドようペーパーレスののごを知め<br>14054366772300 (1992年3) |

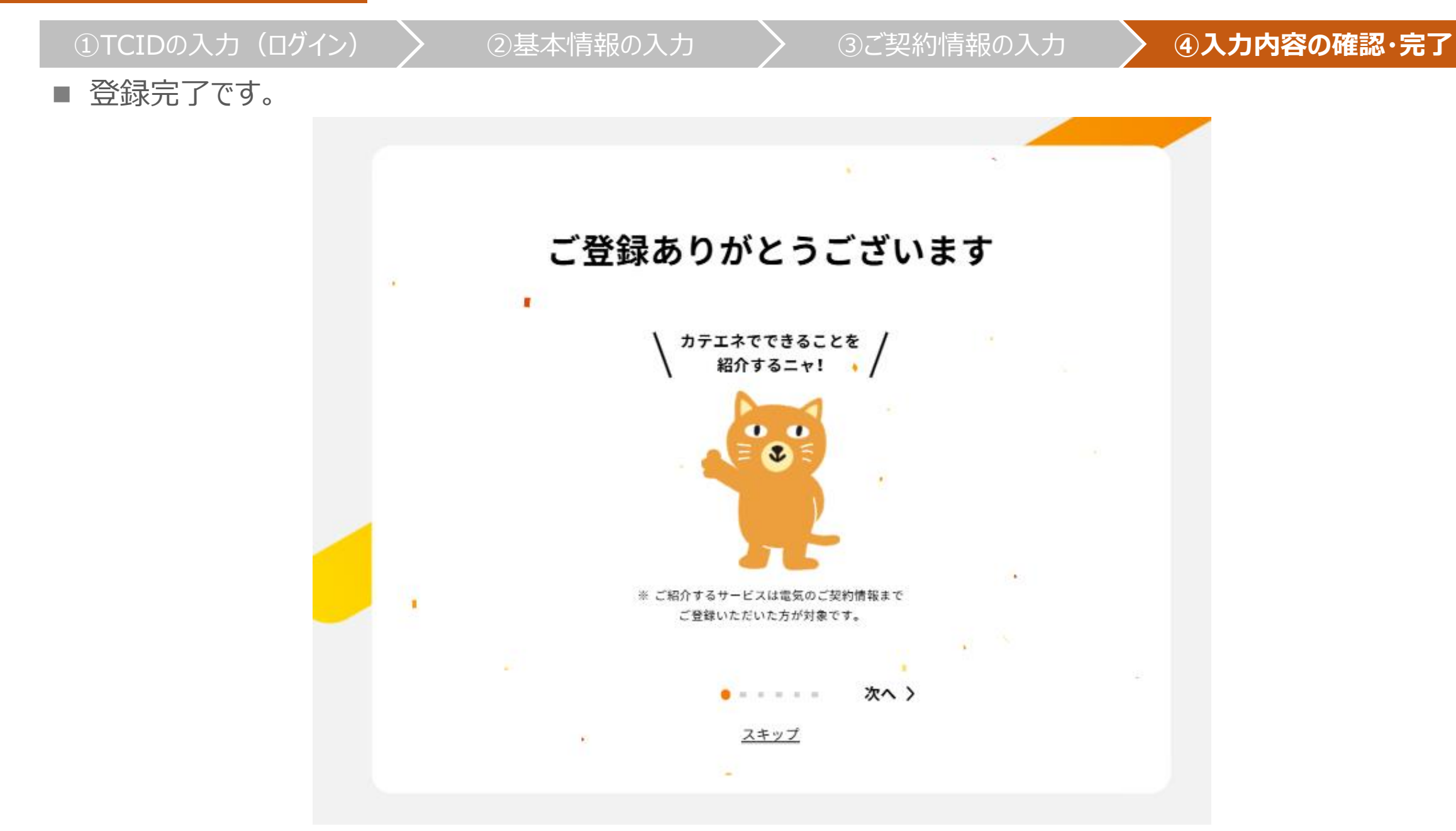